1) ScienceDirect のホームページで文献タイトル、またはジャーナルタイトルで検索 してください。

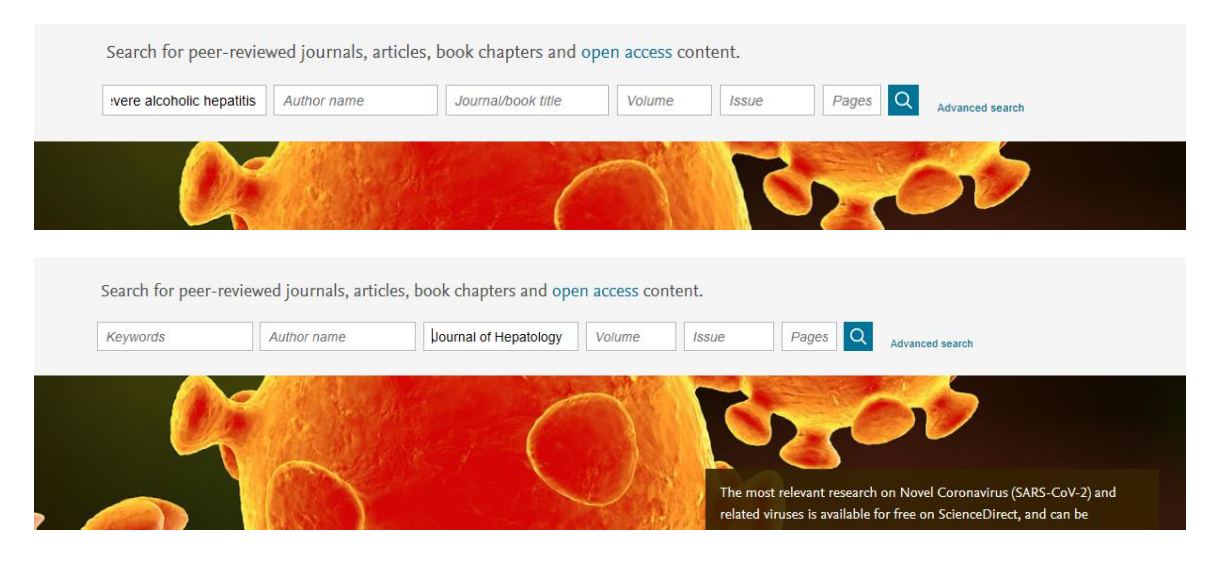

 2)検索結果ページでダウンロードしたい文献を選択して、「Download selected articles」機能をご利用ください。

|                                   | DOURNAL<br>DOUBLE<br>WITH AND AND AND AND AND AND AND AND AND AND                                                                                                    |
|-----------------------------------|----------------------------------------------------------------------------------------------------|
| ults                              | Download selected articles 🛧 Export sorted by rele                                                                                                    |
| t                                 | Research article • Full text access<br>Efficacy of NSSA inhibitors against unusual and potentially difficult-to-treat HCV subtypes commonly found in sub Saharan Africa and<br>East Asia<br>Journal of Hepatology. In press, journal pre-proof, Available online 26 May 2020                                                                                                    |
| journals                          | Dung Nguyen, David Smith, Alun Vaughan-Jackson, Andrea Magri, STOP-HCV Consortium                                                                                                    |
|                                   | Research article • Full text access<br>An international multicentre study of protocols for liver transplantation during a pandemic: A case for quadripartite equipoise<br>Journal of Hepatology, In press, journal pre-proof, Available online 23 May 2020<br>Claire Alexandra Chew, Shridhar Ganpathi Iyer, Alfred Wel Chieh Kow, Krishnakumar Madhavan, Glenn Kunnath Bonney<br>Download PDF Abstract V Export V |
|                                   | Want a richer search experience?                                                                                                    |
| s (967)                           | Sign in for personalized recommendations, search alerts, and more.                                                                                                    |
| :les (7,485)                      | Sign in 🔪                                                                                                    |
| (130)                             |                                                                                                    |
| (223)                             | Kessarch article • full text access<br>Peptide SMIM30 promotes HCC development by inducing SRC/YES1 membrane anchoring and MAPK pathway activation<br>Journal of Hepatology. In press. journal pre-proof, Available online 24 May 2020<br>Yanan Pang, Zhiyong Liu, Huan Han, Bellei Wang, Shanrong Liu                                                                                                    |
| patology (42,089)                 | 📆 Download PDF Abstract 🗸 Export 🗸                                                                                                    |
| nical and Experimental Hepatology | _                                                                                                    |

## 文献を選択してから、Download xx articles と文献の数は表示されますので、ご 確認の上クリックしてください。

| 🗾 🔀 Download 3 articles 🔥 Export                                                                                         | sorted by <i>relevance</i>   date |
|----------------------------------------------------------------------------------------------------|-----------------------------------|
| Research article  Full text access                                                                                       |                                   |
| Efficacy of NS5A inhibitors against unusual and potentially difficult-to-treat HCV subtypes commonly found in sub Sal    | haran Africa and South            |
| East Asia                                                                                                    |                                   |
| Journal of Hepatology, In press, journal pre-proof, Available online 26 May 2020                                         |                                   |
| Dung Nguyen, David Smith, Alun Vaughan-Jackson, Andrea Magri, STOP-HCV Consortium                                        |                                   |
| 搅 Download PDF Abstract 🗸 Export 🗸                                                                                       |                                   |
| Research article  Full text access                                                                                       |                                   |
| An international multicentre study of protocols for liver transplantation during a pandemic: A case for quadripartite eq | luipoise                          |
| Journal of Hepatology, In press, journal pre-proof, Available online 23 May 2020                                         |                                   |
| Claire Alexandra Chew, Shridhar Ganpathi Iyer, Alfred Wei Chieh Kow, Krishnakumar Madhavan, Glenn Kunnath Bonney         |                                   |
| 🔀 Download PDF Abstract 🗸 Export 🗸                                                                                       |                                   |
| Want a richer search experience?                                                                                         |                                   |
| Sign in for personalized recommendations, search alerts, and more.                                                       |                                   |
| Sign in >                                                                                                    |                                   |

3) Zip ファイルとして文献はダウンロードされます。

|                                          | Suggested publicati                                                                                  | ons:<br>Iloading a zip file containin          | ng <b>3</b> selected articles. ×            |                        |                    |                    |  |
|------------------------------------------|----------------------------------------------------------------------------------------------------|------------------------------------------------|---------------------------------------------|------------------------|--------------------|--------------------|--|
|                                          |                                                                                                    |                                                |                                             |                        |                    |                    |  |
|                                          |                                                                                                    |                                                |                                             |                        |                    |                    |  |
|                                          | Research article e Full text access<br>An international multicentre<br>2020_02-38-07.046.zip (28.3 N | study of protocols for liver transp<br>//B)? C | olantation during a pandemic: A<br>Open Sav | case for quadripartite | equipoise<br>Cance | .I ×               |  |
| Name                                     | Type                                                                                                 | Compressed size                                | Password pr Size                            | 10 (5) 10              | Ratio              | Date modified      |  |
| An-international-multicentre-study-ot-pr | Adobe Acrobat Document                                                                               | 11,284 KB<br>11 193 KB                         | No                                          | 12,656 KB              | 11%                | 27/05/2020 2:38 am |  |
| Landmark-survival-analysis-and-impact    | Adobe Acrobat Document                                                                               | 6,468 KB                                       | No                                          | 6,643 KB               | 3%                 | 27/05/2020 2:38 am |  |

以上、ご確認の程お願いいたします。